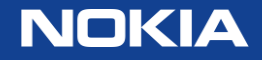

# Nokia Order and Invoice Status Tools Overview for Partners

- Tammy Mason
- 05/2020

### Overview of the Customer Support Portal Order and Invoice Services

Nokia's Extranet Portal is an information extranet database for Nokia Customers, Nokia employees, and Business Partners to view Blue Planet order status and invoices status. (Based on customer contract and item sourcing)

#### **Order /Invoice Status Tool**

Order Receipt Status
Order Delivery Schedule/Status
(Products and Service)
POD (Proof of Delivery) information for selected providers
Invoice Services by

Invoice Date
Invoice Document Number

### Requesting Access to Order and Invoice Status Tool

- First make sure you have completed your self registration for access to the Partner Portal
- To get access to these tools, please contact your Partner Sales Manager or Partner Relationship Manager and request access to Order and Invoice Status Tool
- Your partner sales manager or Partner Relationship Manager will request access through the Portal Access Management System

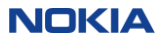

#### How to Access Order/Invoice Services Extranet for Non-US Customers

The Order/Invoice Services Status Tool for is supported by the SAP, Blue Planet ERP (Enterprise Resource Planning) and is updated via nightly batch cycle. The data is always one day old.

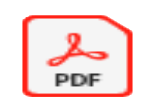

#### Request dditional Resource

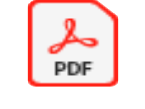

Log-in to Partner Portal

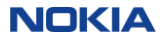

# Query Instructions

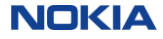

## Select Order and Invoice Status (Global) Service Tile or from the Partner Portal

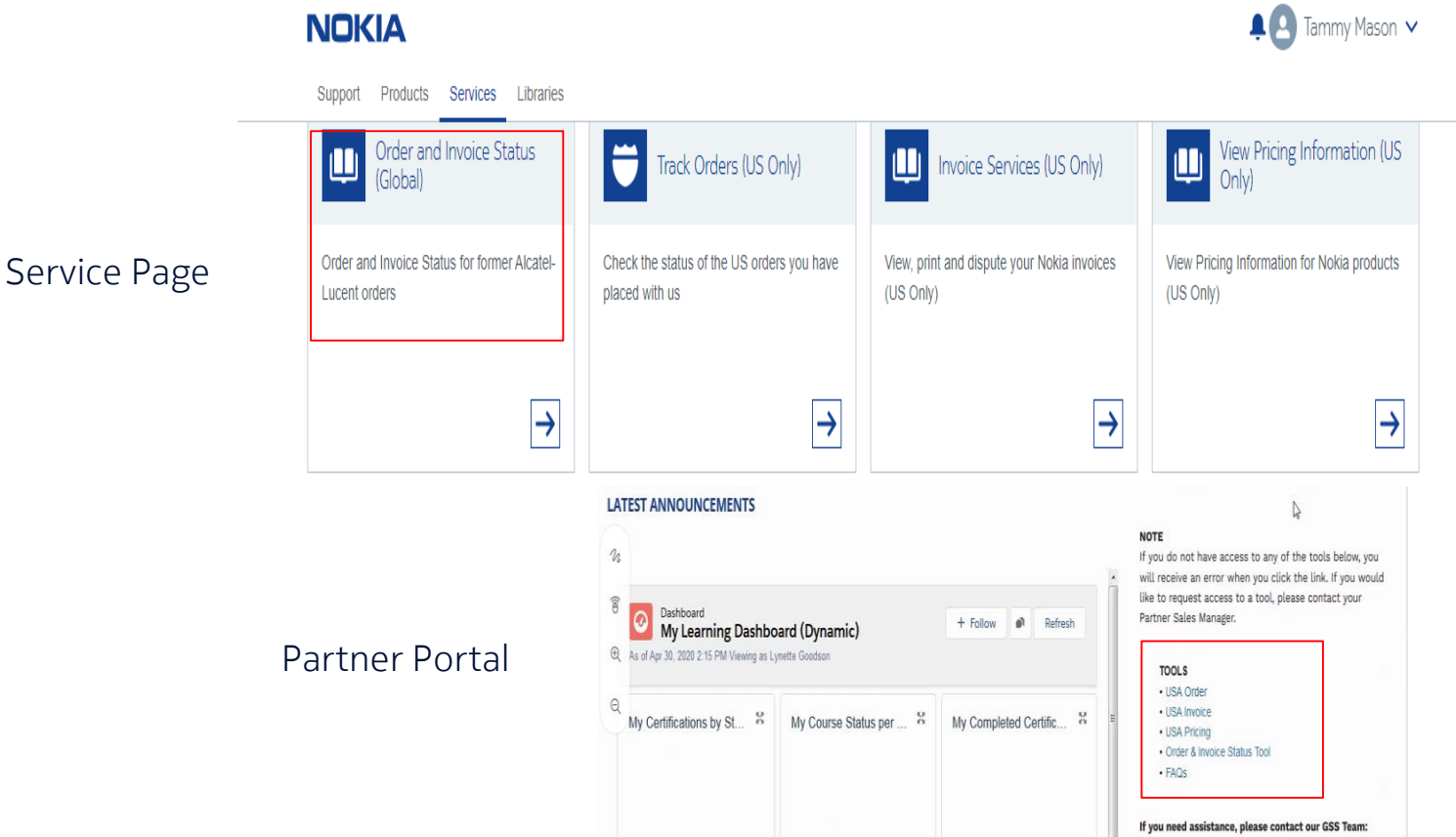

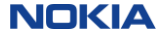

#### Order Status Query at the Customer Level

Allows partners to review order and item status for their customers. All internal or external end user's access is customer/partner specific.

|                                                                                                    |                                                                                                    | Help |
|----------------------------------------------------------------------------------------------------|----------------------------------------------------------------------------------------------------|------|
| oose query selections below                                                                               | v:                                                                                                    |      |
| * By Customer:                                                                                            |                                                                                                    |      |
| Bill To:                                                                                                  | Any                                                                                                    |      |
| Ship To:                                                                                                  | Any                                                                                                    |      |
|                                                                                                    |                                                                                                    |      |
| * Document Type:                                                                                          | Nokia Order                                                                                                    |      |
|                                                                                                    |                                                                                                    |      |
| * Document Number:                                                                                        | 1011*                                                                                                    |      |
| * Document Number:<br>Note: You can use the * as wil<br>searches.                                         | 1011*<br>Idcard (e.g., SU71*) and the ? as a placeholder (e.g., TG7?23) for these                                                                                      |      |
| * Document Number:<br>Note: You can use the * as wil<br>searches.<br>Select Date Range Type               | 1011*<br>Idcard (e.g., SU71*) and the ? as a placeholder (e.g., TG7?23) for these<br>Order Received Date                                                               | 2    |
| * Document Number:<br>Note: You can use the * as wil<br>searches.<br>Select Date Range Type<br>Date Range | 1011*         Idcard (e.g., SU71*) and the ? as a placeholder (e.g., TG7?23) for these         Order Received Date         From Apr 01, 2020         To (Apr 24, 2020) | 2    |

#### Steps:

- 1. Select customer from drop down
- 2. Select Document Type
- Enter wildcard information to pull multiple records. You must put the first three digits plus as \* to pull all records for a given date range. (Nokia Order#, 1011\*, Nokia Invoice# 140\*)
- 4. Select Date Range Type
- 5. Select Date Range
- 6. Order Status select from the drop down. For best results choose "all".
- 7. Search

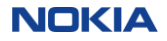

#### Global Partners Order/Invoice Status

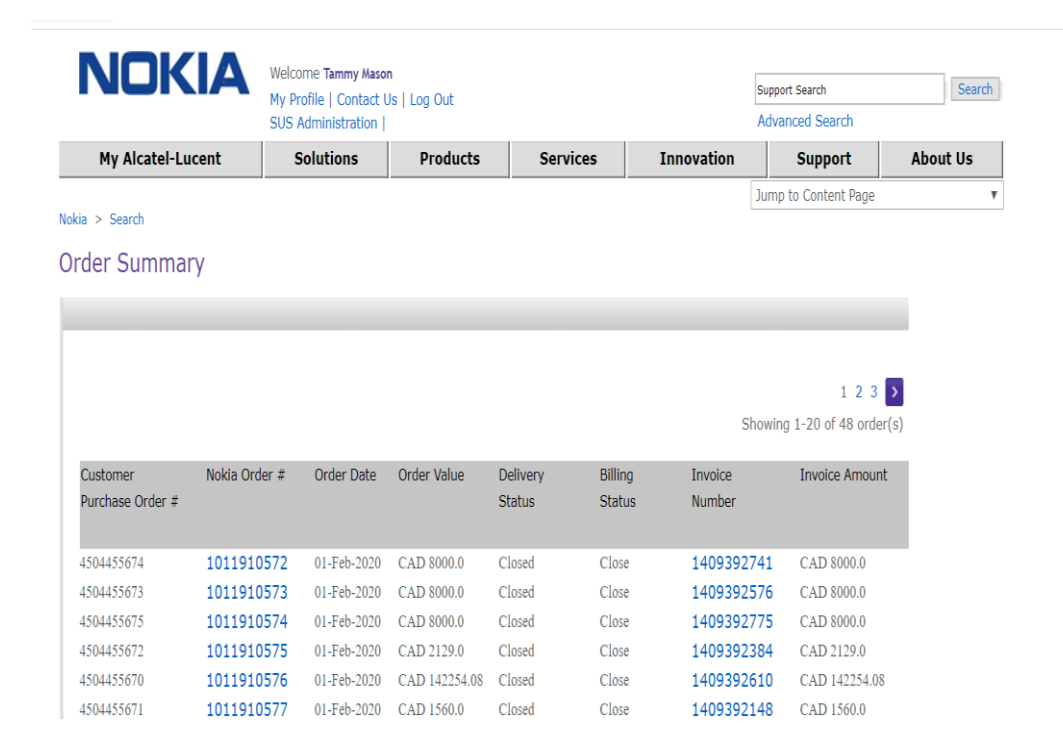

From the download, the user can either select Nokia Order number or Invoice number for more information by clicking on the field.

All fields in blue can be selected for more information.

What if customer orders are missing? Contact your Nokia PSM to question why you are not seeing an order that was expected to be on the order status results.

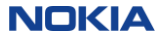

### Global Partners Order/Invoice Status

### Order Status Query Prompts: Download Summary Report

| 4504455678 | 1011910588 | 01-Feb-2020 | CAD 8000.0   | Closed | Close   | 1409392935 | CAD 8000.0  |
|------------|------------|-------------|--------------|--------|---------|------------|-------------|
| 4504455679 | 1011910589 | 01-Feb-2020 | CAD 34560.0  | Closed | Close   | 1409392774 | CAD 34560.0 |
| 4504456697 | 1011911168 | 04-Feb-2020 | CAD 223776.0 | Closed | Partial |            |             |
| 4504456696 | 1011911172 | 04-Feb-2020 | CAD 223776.0 | Closed | Partial |            |             |

123 >

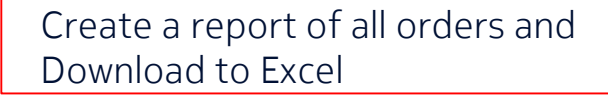

Modify Search Download Order Summary

|    | Α                 | В             | С            | D             | E               | F              | G              | Н              |
|----|-------------------|---------------|--------------|---------------|-----------------|----------------|----------------|----------------|
|    | Customer Purchase |               |              |               |                 |                |                |                |
| 1  | Order #           | Nokia Order # | Order Date   | Order Value   | Delivery Status | Billing Status | Invoice Number | Invoice Amount |
| 2  | 4504455674        | 1011910572    | 01-Feb-2020  | CAD 8000.0    | Closed          | Close          | 1409392741     | CAD 8000.0     |
| 3  | 4504455673        | 1011910573    | 01-Feb-2020  | CAD 8000.0    | Closed          | Close          | 1409392576     | CAD 8000.0     |
| 4  | 4504455675        | 1011910574    | 01-Feb-2020  | CAD 8000.0    | Closed          | Close          | 1409392775     | CAD 8000.0     |
| 5  | 4504455672        | 1011910575    | 01-Feb-2020  | CAD 2129.0    | Closed          | Close          | 1409392384     | CAD 2129.0     |
| 6  | 4504455670        | 1011910576    | 01-Feb-2020  | CAD 142254.08 | Closed          | Close          | 1409392610     | CAD 142254.08  |
| 7  | 4504455671        | 1011910577    | 01-Feb-2020  | CAD 1560.0    | Closed          | Close          | 1409392148     | CAD 1560.0     |
| 8  | 4504455685        | 1011910578    | 01-Feb-2020  | CAD 4800.0    | Closed          | Close          | 1409392936     | CAD 4800.0     |
| 9  | 4504455687        | 1011910579    | 01-Feb-2020  | CAD 8390.4    | Closed          | Close          | 1409392250     | CAD 8390.4     |
| 10 | Vice Liccore      |               | 0 · E · 0000 | 0.00.0007.0   | or 1            | <u></u>        |                | BIOK A         |

9 © Nokia 2020

Public

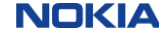

## Global Partners Order/Invoice Status Order/Item Status Results

#### sump to content ruge Nokia > Order Summary Order Detail Customer Name / - (1000019087) Customer Purchase Order # 4504455674 Order Date 01-Feb-2020 Nokia Order # 1011910572 Delivery Status Closed TELUS COMMUNICATIONS Bill to party INC Bill to contact Ship to contact Bill to 0000317698 Ship to 0004587194 EDMONTON T5J 2P2 CALGARY T2E 8Z9 CA CA Showing 1-1 Items of 1 Order Product ID Product Description Available Sales Price Item Quantity Quantity Item # Shipped Status Ordered Date 1AB076760073 CABLE ASSY\*ROUND\*2.5m-IEC320 C13\*3- 2000.0 Closed 000100 2000.0 20-Mar-2020 CAD 8000.0 NEMA Download Order Detail View Order Delivery Back

From this screen the user can drill down at the item level by clicking on the item number.

All fields in blue can be selected for more information

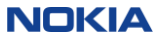

## Partners Order/Invoice Status Order/Item Status Results Screen

Actual transportation data is provided for further analysis on logistic's provider websites if applicable.

#### Order Item Shipment Status

 Order Item Number:
 000100

 Product Number:
 1AB07670073

 Product Description:
 CABLE ASSY\*ROUND\*2.5m-IEC320 C13\*3-NEMA

#### Schedule Information:

| Ordered  | Confirmed | Expected      | Confirmed     | Available Date | Expected    | Confirmed   |
|----------|-----------|---------------|---------------|----------------|-------------|-------------|
| Quantity | Quantity  | Delivery Date | Delivery Date |                | Ship Date   | Ship Date   |
| 2000.0   | 2000.0    | 06-Apr-2020   | 06-Apr-2020   | 20-Mar-2020    | 26-Mar-2020 | 26-Mar-2020 |

#### Shipment Information:

| Container       | Container Size/  | Container | Delivery   | Quantity | Ship To     | Ship    | Carrier | Date        | Tracking Number    | Shipping |
|-----------------|------------------|-----------|------------|----------|-------------|---------|---------|-------------|--------------------|----------|
| Number/         | Freight          | Weight/   | Number     | Shipped  | Location    | From    | Name    | Shipped     | Delivery/          | Method   |
| Freight         | Equipment Size   | Freight   |            |          |             | Country |         |             | Container/         |          |
| Number          | (H x W x D)      | Weight    |            |          |             |         |         |             | Shipment           |          |
| ALLU10003583636 | 46.0x40.0x48.0IN | 750.0LB   | 0093405360 | 2000.0   | CALGARY     | US      | LINKEX  | 26-Mar-2020 | Delivery: SO152512 |          |
|                 |                  |           |            |          | 0004587194  |         |         |             |                    |          |
|                 |                  |           |            |          | T2E 8Z9, CA |         |         |             | Shipment: SO152512 |          |
|                 |                  |           |            |          |             |         |         |             |                    |          |

Expected Delivery Date = Customer Requested Delivery

Confirmed Delivery=Nokia Promise date

Expected Ship = Promise date with factored transportation interval

Confirmed Ship date=Actual Ship Date if applicable

Data is direct from processing database

#### NOKIA

Back

# Order Status Query Request status for a specific customer order

| der/Invoice Search                            |                                                                  | Help |
|-----------------------------------------------|------------------------------------------------------------------|------|
| oose query selections below:                  |                                                                  |      |
|                                               |                                                                  |      |
| * By Customer:                                | )                                                                |      |
| Bill To:                                      | Any                                                              |      |
| Ship To:                                      | Any                                                              |      |
|                                               |                                                                  |      |
|                                               |                                                                  |      |
| * Document Type:                              | Customer Purchase Order Number                                   |      |
| * Document Number:                            | 4504455673                                                       |      |
| Note: You can use the * as wildcard searches. | e.g., SU71*) and the ? as a placeholder (e.g., TG7?23) for these |      |
| Select Date Range Type                        | Order Received Date                                              |      |
| Date Range                                    | From Jan 31, 2020 To Feb 13, 2020                                |      |
| Order Status                                  | All                                                              |      |
| Search Clear Cancel                           |                                                                  |      |

- 1. Select customer from pull down menu
- 2. Select document type
- 3. Enter document type number
- 4. Search

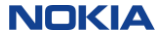

# Order Status Query Request status for a specific customer order-Results

| kia > Search                 |                    |             |             |                    |                   | Jump              | to Content Page     |
|------------------------------|--------------------|-------------|-------------|--------------------|-------------------|-------------------|---------------------|
| rder Summar                  | γ                  |             |             |                    |                   |                   |                     |
|                              |                    |             |             |                    |                   |                   |                     |
|                              |                    |             |             |                    |                   | Show              | ving 1-1 of 1 order |
| Customer<br>Purchase Order # | Nokia Order #      | Order Date  | Order Value | Delivery<br>Status | Billing<br>Status | Invoice<br>Number | Invoice Amount      |
| 4504455673                   | 1011910573         | 01-Feb-2020 | CAD 8000.0  | Closed             | Close             | 1409392576        | CAD 8000.0          |
| Modify Search D              | ownload Order Summ | ary         |             |                    |                   |                   |                     |
|                              |                    |             |             |                    |                   |                   |                     |

The user can either drill down on the Nokia Order Number as seen On slides 8-12 or the invoice number as seen on next slide.

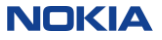

# Order Status Query Request status for a specific customer order-Results

Order Summary

| urchase Order #           |                 |            |        |        |            |            |
|---------------------------|-----------------|------------|--------|--------|------------|------------|
|                           |                 |            | Status | Status | Number     |            |
| .504455673 <b>1011910</b> | 573 01-Feb-2020 | CAD 8000.0 | Closed | Close  | 1409392576 | CAD 8000.0 |
|                           |                 |            |        |        |            |            |

#### Click on the invoice number to drill down

#### Nokia > Order Summary

#### Order Invoice

| Bill To          | / - (1000019087) |
|------------------|------------------|
| Invoice Number   | 1409392576       |
| Invoice Date     | 24-Mar-2020      |
| Invoice Amount   | CAD 8400.0       |
| Payment Due Date | 23-Apr-2020      |
|                  |                  |

| View Invoice | Print Invoice | Back |
|--------------|---------------|------|
|              |               |      |

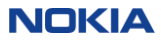

### Order Status/Invoice Status Query

Request status for a specific customer order/invoice-Results

| NOKIA                                                                                                    | Sales Invoice                                                               |
|----------------------------------------------------------------------------------------------------|-----------------------------------------------------------------------------|
| Nokia Canada Inc.<br>O'OTTANA, ONTARIO K2K ZE6<br>CANADA<br>Tei: - 1988-682-3425<br>Fax: - 161-3599-3632<br>GST Registration No: 10386 1068 RT0001 | Copy<br>Document No.:1409392576<br>Document Date: 24,03.2020<br>Page: 1 / 2 |
| QST Registration No: 1011853206-TQ-0002 Bill-to:                                                                                                   | Ship-to:                                                                    |
|                                                                                                    |                                                                             |
| Pure 100019087                                                                                                    |                                                                             |

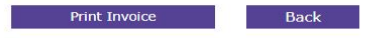

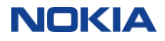

# Invoice Status Tool Invoice Status Query for a specific invoice document number

|                                                                                                    | My Profile   Contact I                                                                     | m<br>Js   Log Out         |                               |            | Support Search<br>Advanced Search | Sea      |
|----------------------------------------------------------------------------------------------------|--------------------------------------------------------------------------------------------|---------------------------|-------------------------------|------------|-----------------------------------|----------|
| My Alcatel-Lucent                                                                                                    | Solutions                                                                                  | Products                  | Services                      | Innovation | Support                           | About Us |
| a                                                                                                    |                                                                                            |                           |                               |            | Jump to Content Page              |          |
| der/Invoice Search                                                                                                    |                                                                                            |                           |                               | Help       |                                   |          |
| oose query selections below                                                                                                 | 1                                                                                          |                           |                               |            |                                   |          |
|                                                                                                    |                                                                                            |                           |                               |            |                                   |          |
| Rill Tax                                                                                                    | Anv                                                                                        |                           |                               |            |                                   |          |
| Chi T                                                                                                    | Any                                                                                        |                           |                               |            |                                   |          |
|                                                                                                    |                                                                                            |                           |                               |            |                                   |          |
| Ship to.                                                                                                    |                                                                                            |                           |                               |            |                                   |          |
| Ship to.                                                                                                    |                                                                                            |                           |                               |            |                                   |          |
| * Document Type:                                                                                                    | Invoice Numbe                                                                              | :r                        | ×                             |            |                                   |          |
| Document Type:     Document Number:                                                                                         | Invoice Numbe                                                                              | er                        | M                             |            |                                   |          |
| Document Type:     Document Number:     Note: You can use the * as wild     searches.                                       | Invoice Numbe<br>1409383339<br>dcard (e.g., SU71*) and                                     | tr<br>1 the ? as a placeh | v<br>older (e.g., TG7?23) for | these      |                                   |          |
| Document Type:     Document Number: Note: You can use the * as wild searches.                                               | Invoice Numbe<br>1409383339<br>Jeard (e.g., SU71*) and                                     | er<br>d the ? as a placeh | V<br>older (e.g., TG7723) for | these      |                                   |          |
| Document Type:     Occument Number:     Note: You can use the * as wild     searches.     Select Date Range Type            | Invoice Numbe<br>1409383339<br>Jcard (e.g., SU71*) and<br>Invoice Date                     | tr<br>d the ? as a placeh | v (e.g., TG7723) for          | these      |                                   |          |
| Document Type:     Occument Number:     Note: You can use the " as wild searches.     Select Date Range Type     Date Range | Invoice Numbe<br>[1409383339<br>Icerd (e.g., SU71*) and<br>Invoice Date<br>From Apr 02, 20 | the ? as a placeh         | older (e.g., TG7723) for      | these      |                                   |          |

- Select customer from pull down menu 1.
- 2. Select document type
- Enter document type number 3.
- 4. Search
- Follow previous slides for review of results 5.

Cancel

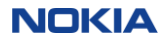

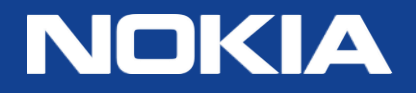

# Copyright and confidentiality

The contents of this document are proprietary and confidential property of Nokia. This document is provided subject to confidentiality obligations of the applicable agreement(s).

This document is intended for use of Nokia's customers and collaborators only for the purpose for which this document is submitted by Nokia. No part of this document may be reproduced or made available to the public or to any third party in any form or means without the prior written permission of Nokia. This document is to be used by properly trained professional personnel. Any use of the contents in this document is limited strictly to the use(s) specifically created in the applicable agreement(s) under which the document is submitted. The user of this document may voluntarily provide suggestions, comments or other feedback to Nokia in respect of the contents of this document ("Feedback"). Such Feedback may be used in Nokia products and related specifications or other documentation. Accordingly, if the user of this document gives Nokia Feedback on the contents of this document, Nokia may freely use, disclose, reproduce, license, distribute and otherwise commercialize the feedback in any Nokia product, technology, service, specification or other documentation.

Nokia operates a policy of ongoing development. Nokia reserves the right to make changes and improvements to any of the products and/or services described in this document or withdraw this document at any time without prior notice.

The contents of this document are provided "as is". Except as required by applicable law, no warranties of any kind, either express or implied, including, but not limited to, the implied warranties of merchantability and fitness for a particular purpose, are made in relation to the accuracy, reliability or contents of this document. NOKIA SHALL NOT BE RESPONSIBLE IN ANY EVENT FOR ERRORS IN THIS DOCUMENT or for any loss of data or income or any special, incidental, consequential, indirect or direct damages howsoever caused, that might arise from the use of this document or any contents of this document.

This document and the product(s) it describes are protected by copyright according to the applicable laws.

Nokia is a registered trademark of Nokia Corporation. Other product and company names mentioned herein may be trademarks or trade names of their respective owners.

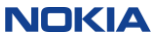